## SQL Server の入れ替えについて (Windows 7の場合)

※複数台で使用されている時は、サーバーから作業を行います。 この時、サーバーは①~⑨を、それ以外のパソコンは②】~4と⑧だけ行ってください。

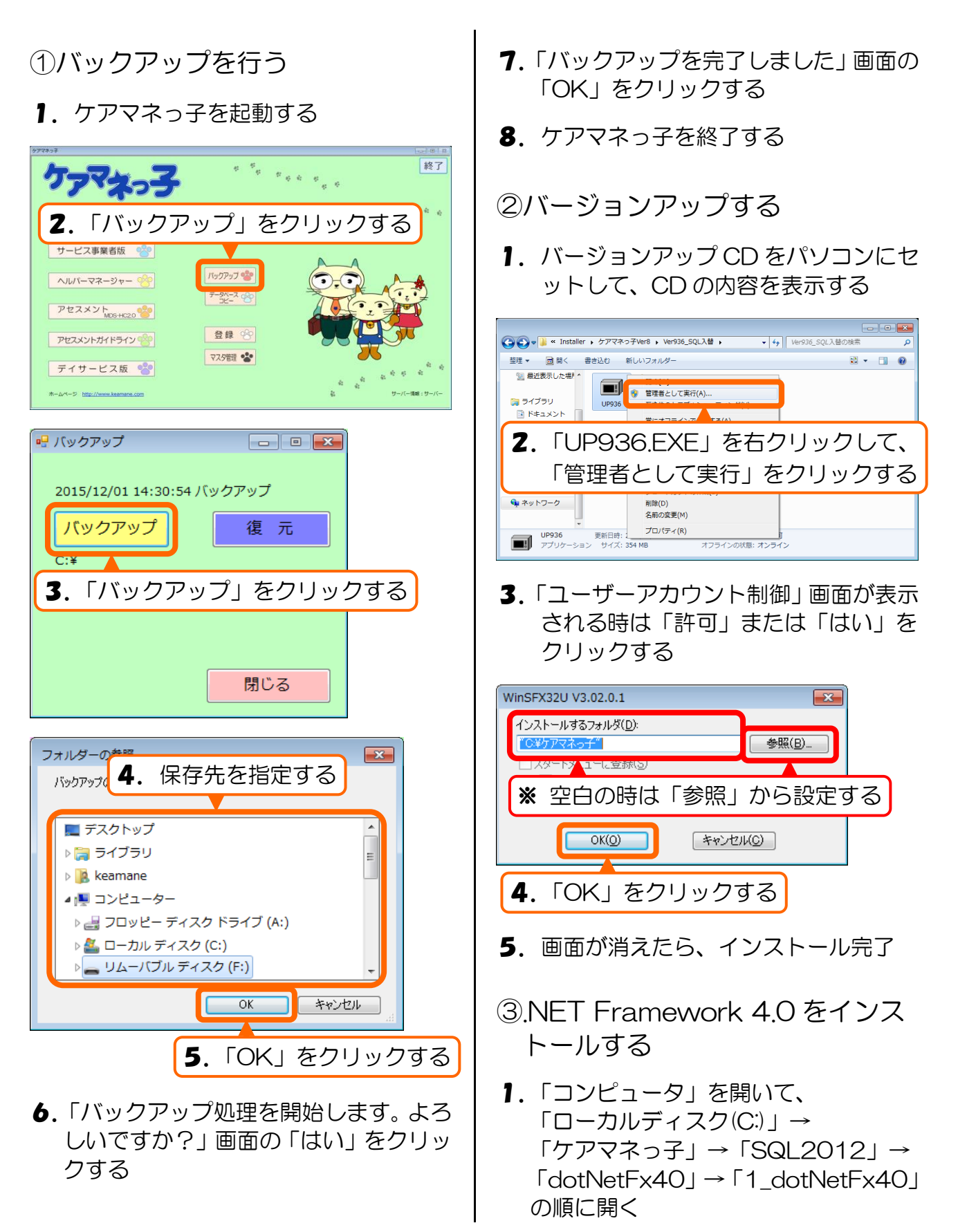

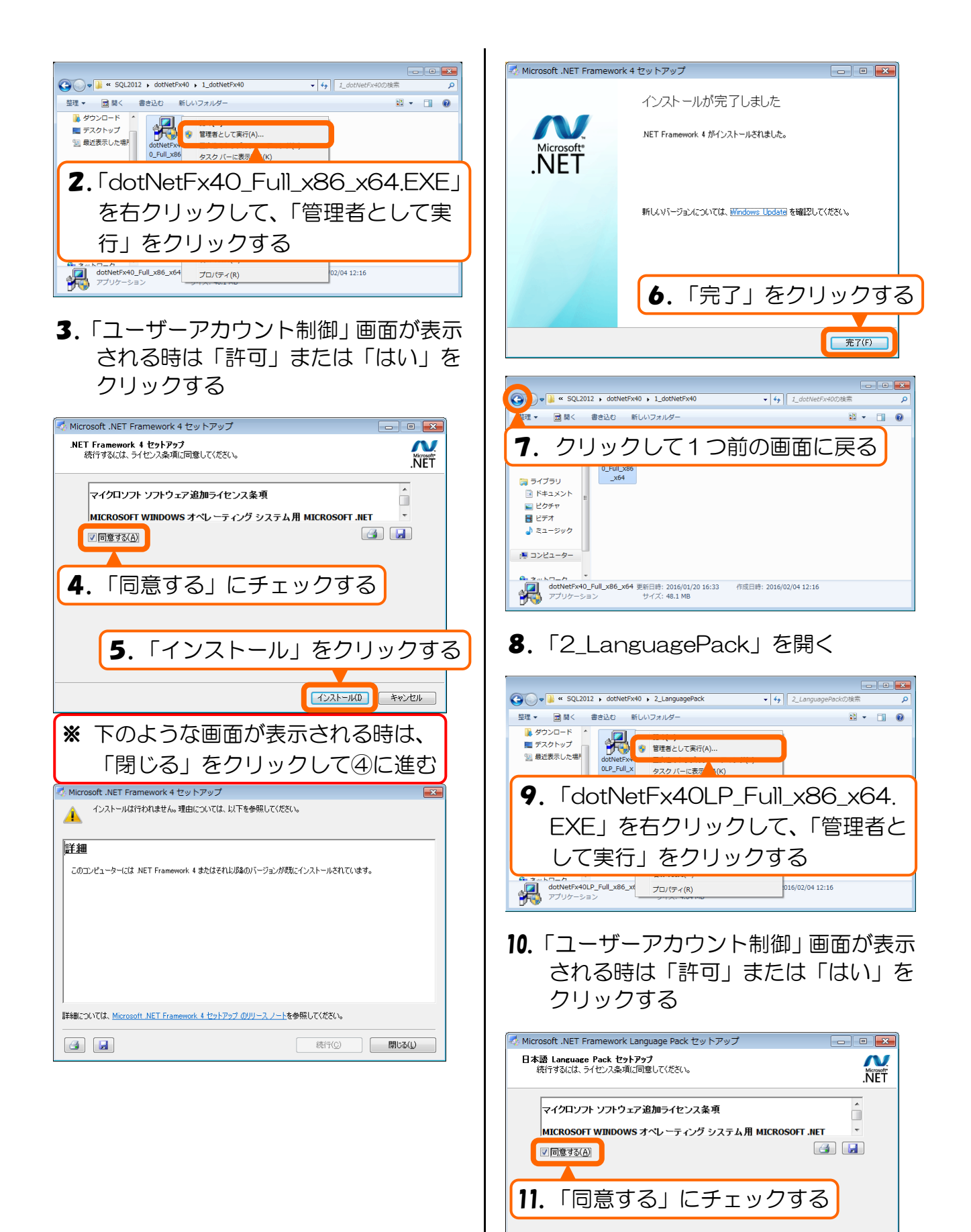

12. 「インストール」をクリックする

インストール(D) キャンセル

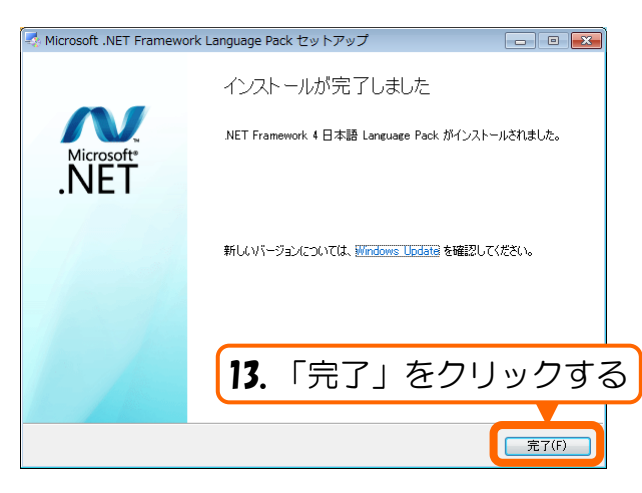

14. 開いている画面をすべて閉じる

## ④SQL Server を停止する

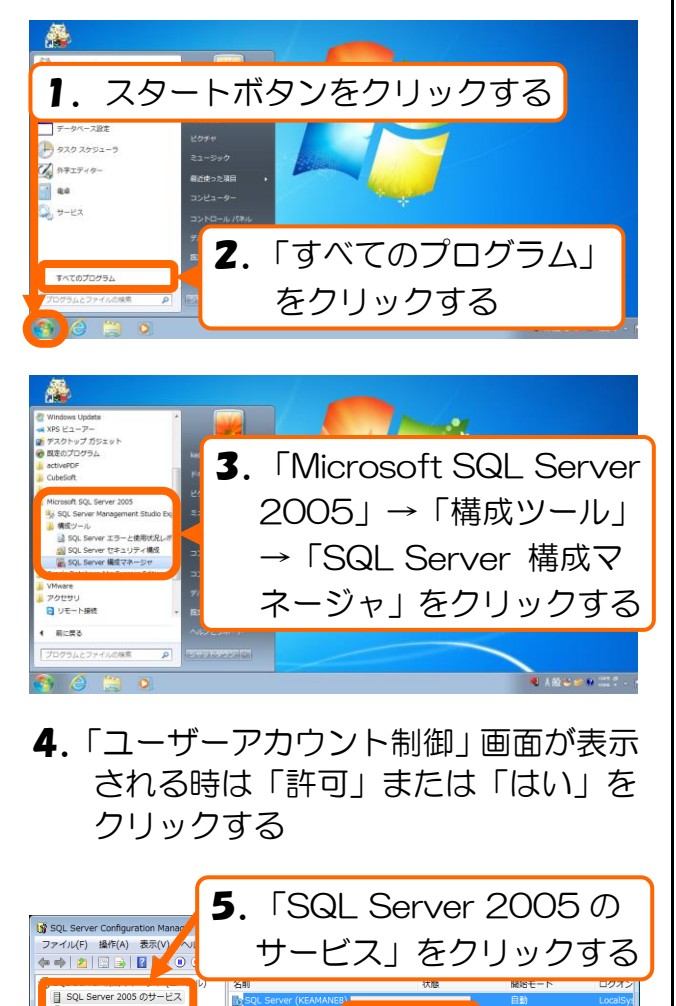

 「SQL Server(KEAMANE8)」
 を右クリックして、「停止」を
 クリックする

自動

構成

▷ 鼻 SOL Native Client の構成

SQL Server Browser

- 7.「SQL Server (KEAMANE8)」の状 態が「停止」になったら、「SQL Server Configuration Manager」を閉じる
- ⑤SQL Server をアンインストール する

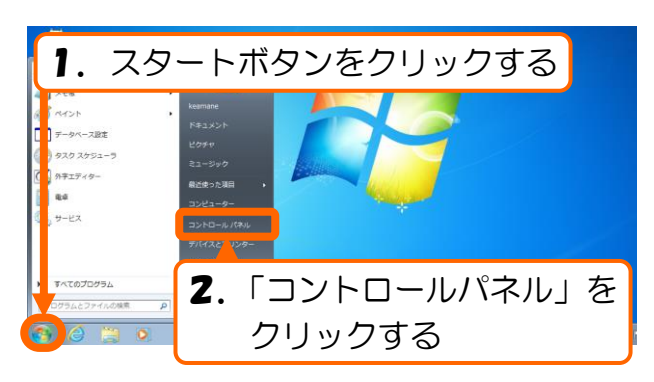

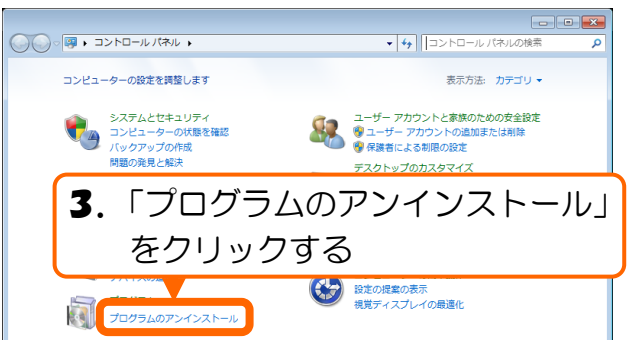

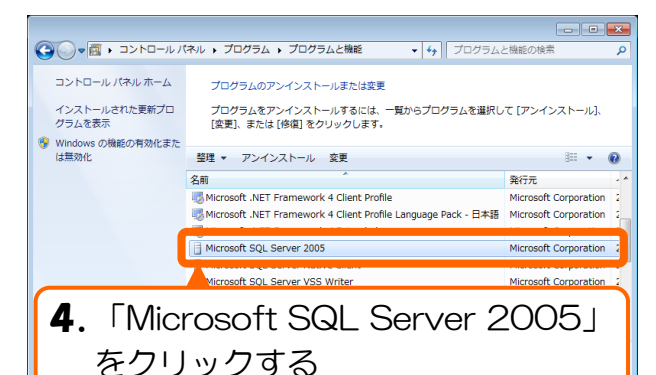

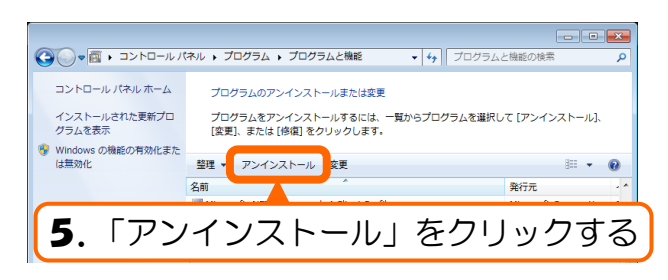

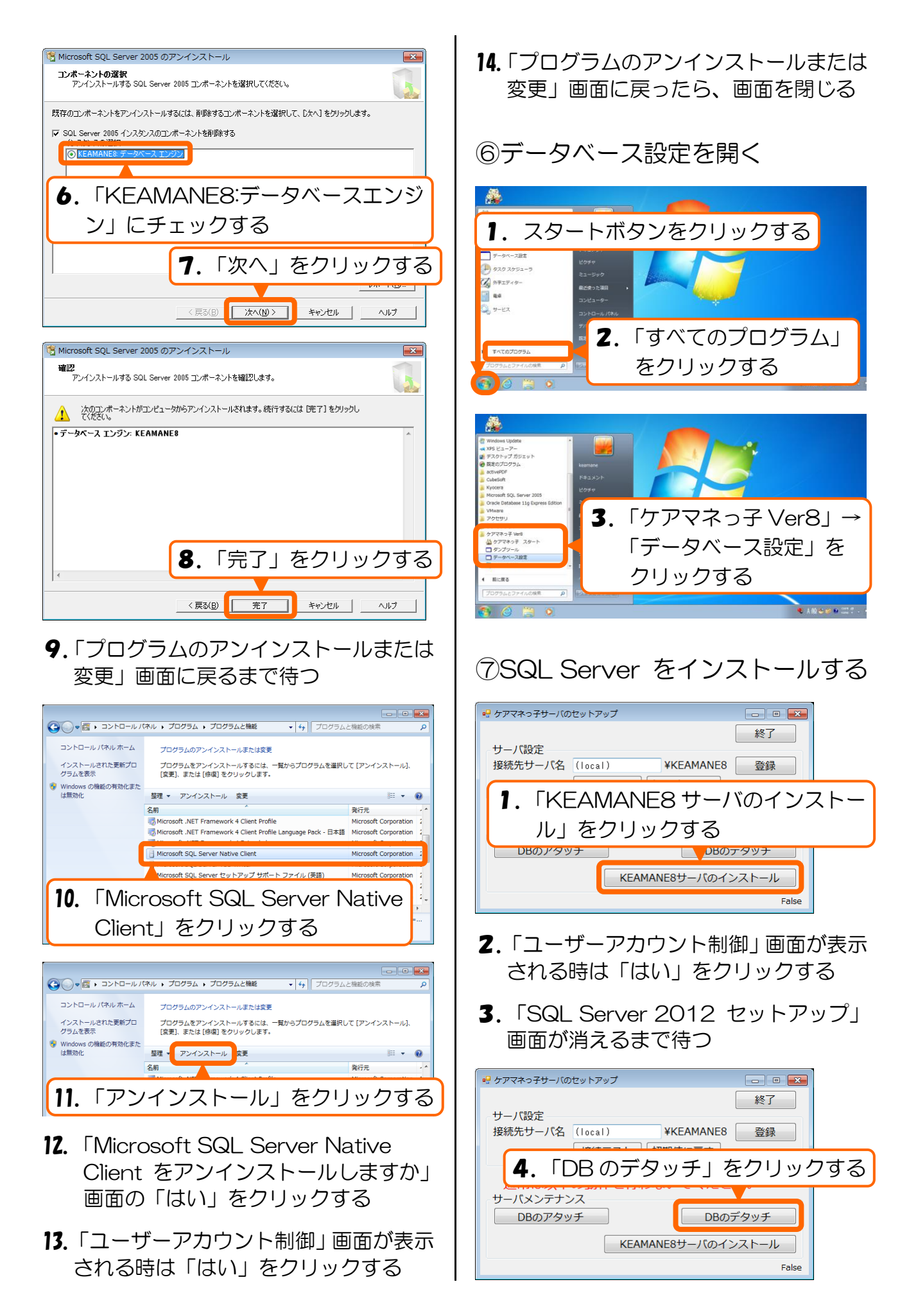

- 5.「データベースの切断を行います。」画 面の「OK」をクリックする
- **6**.「デタッチに成功しました。」画面の 「OK」をクリックする

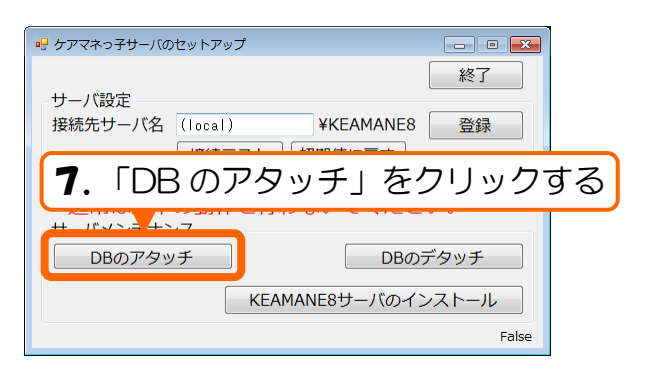

- 「データベースの接続を行います。」画 面の「OK」をクリックする
- **9.**「アタッチに成功しました。」画面の 「OK」をクリックする

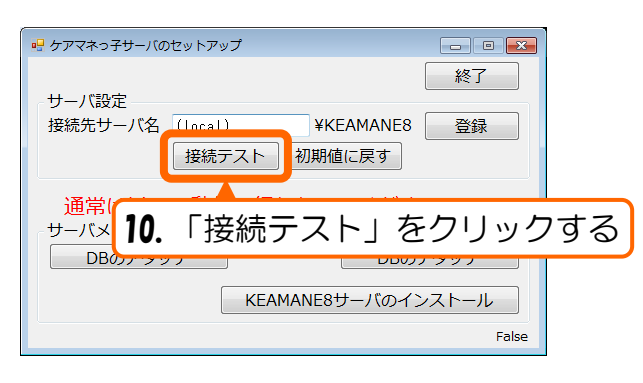

- 11.「~への接続に成功しました。」画面の 「OK」をクリックする
- 12. 「終了」をクリックする

⑧ケアマネっ子の起動を確認する

サーバーの場合のみ、次の設定が必要です。

セキュリティソフトをインストールしてい る場合は、そちらでも同様の設定が必要に なります。 ⑨SQL Server を例外設定に追加する

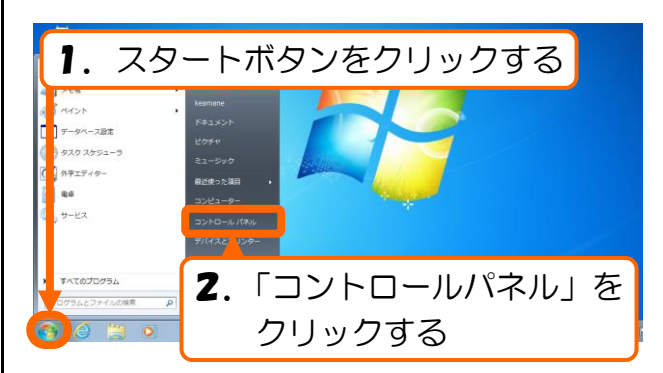

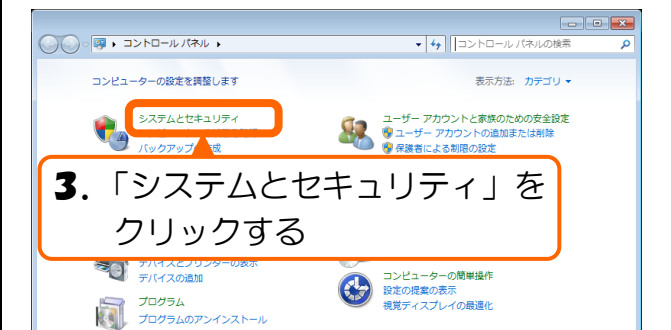

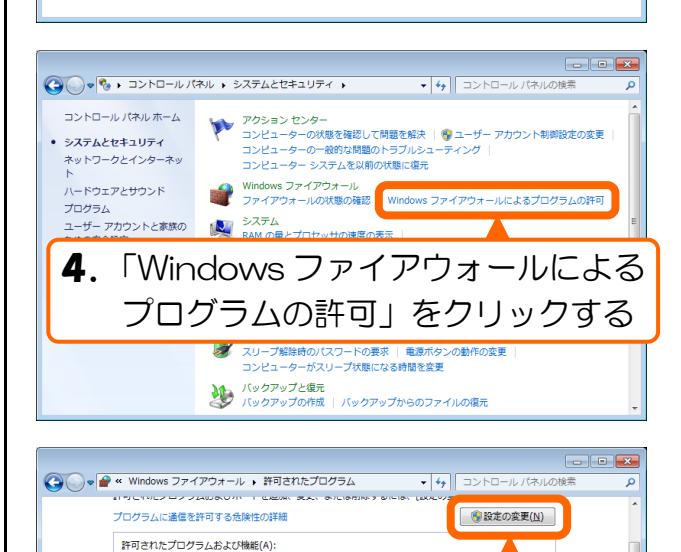

5. 「設定の変更」をクリックする

6. 「別のプログラムの許可」を

詳細(L)... 削除(M)
別のプログラムの許可(B)...
OK 季ヤンセル

クリックする

chCache - ホスト型キャッシュ サーバー (...

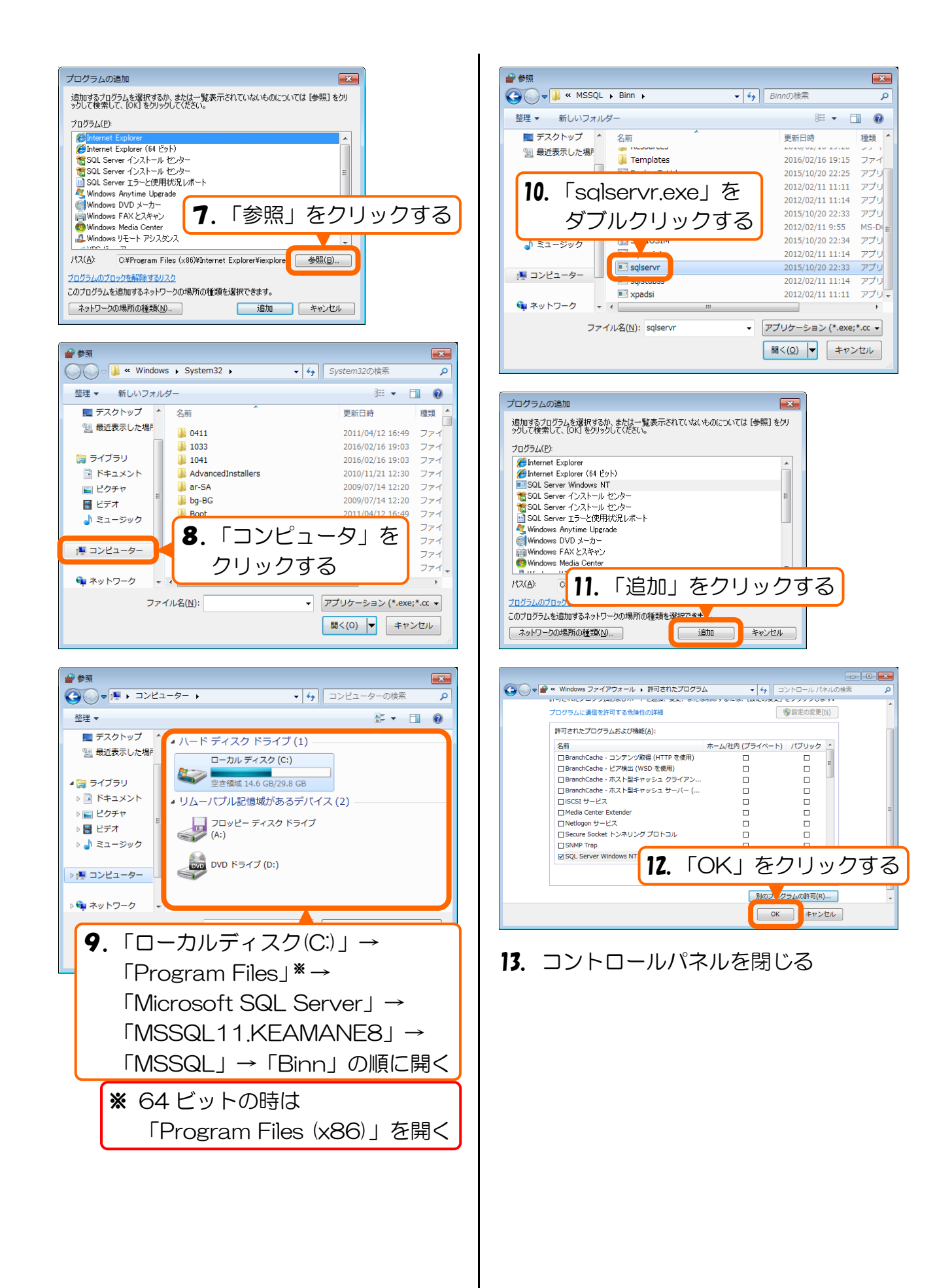